# Aquarel - Video les

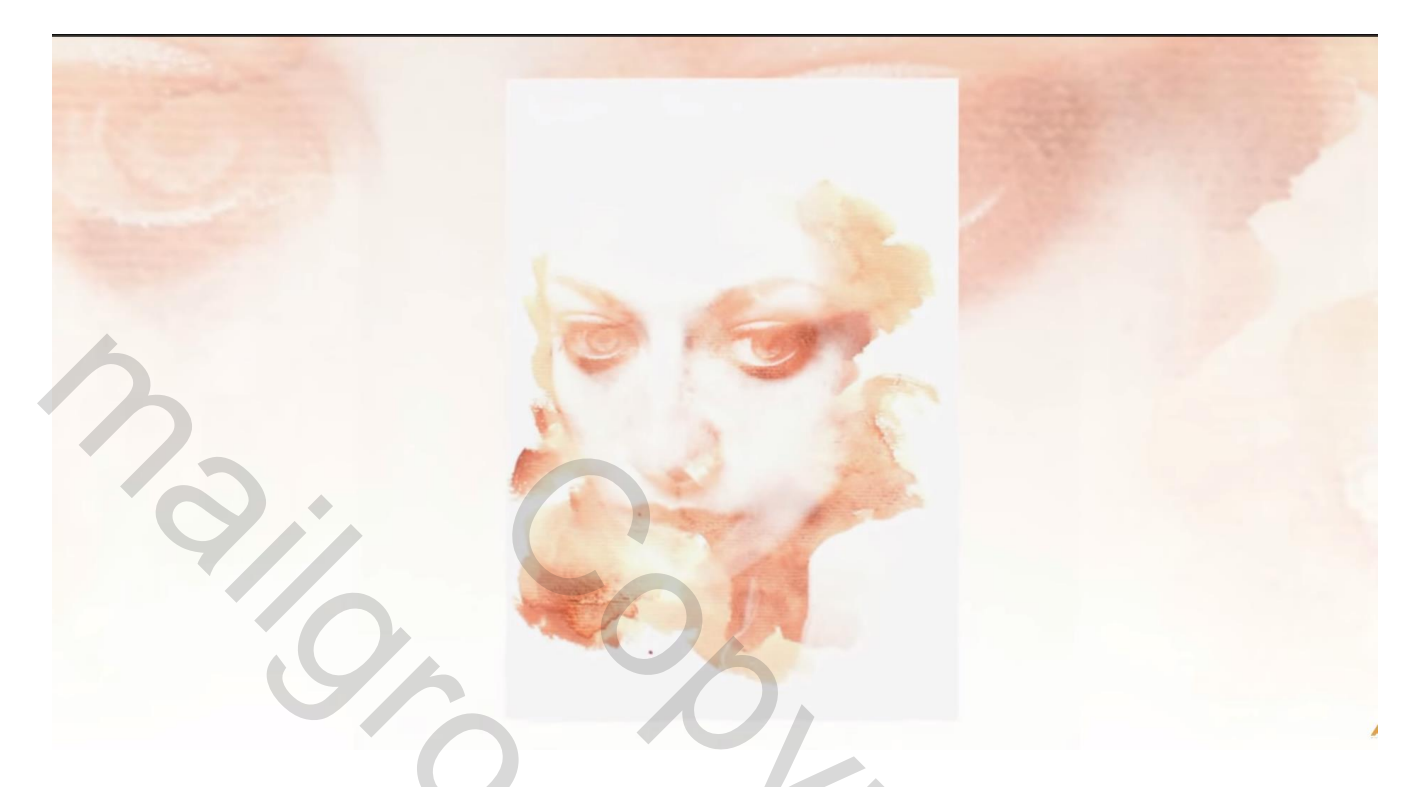

Nodig : een mooie foto en een watercolor afbeelding

## Startfoto

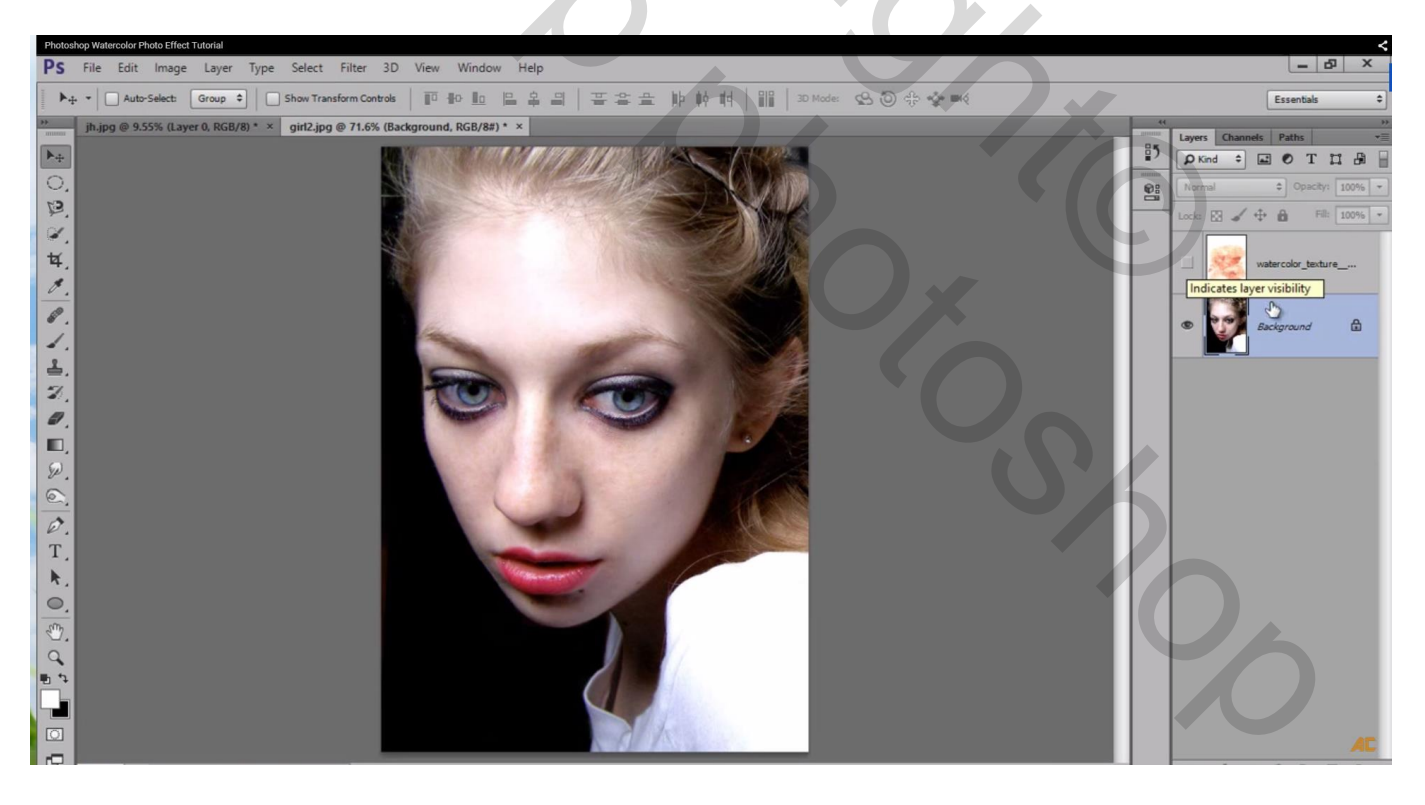

#### Open volgende Watercolor afbeelding en sleep boven je foto

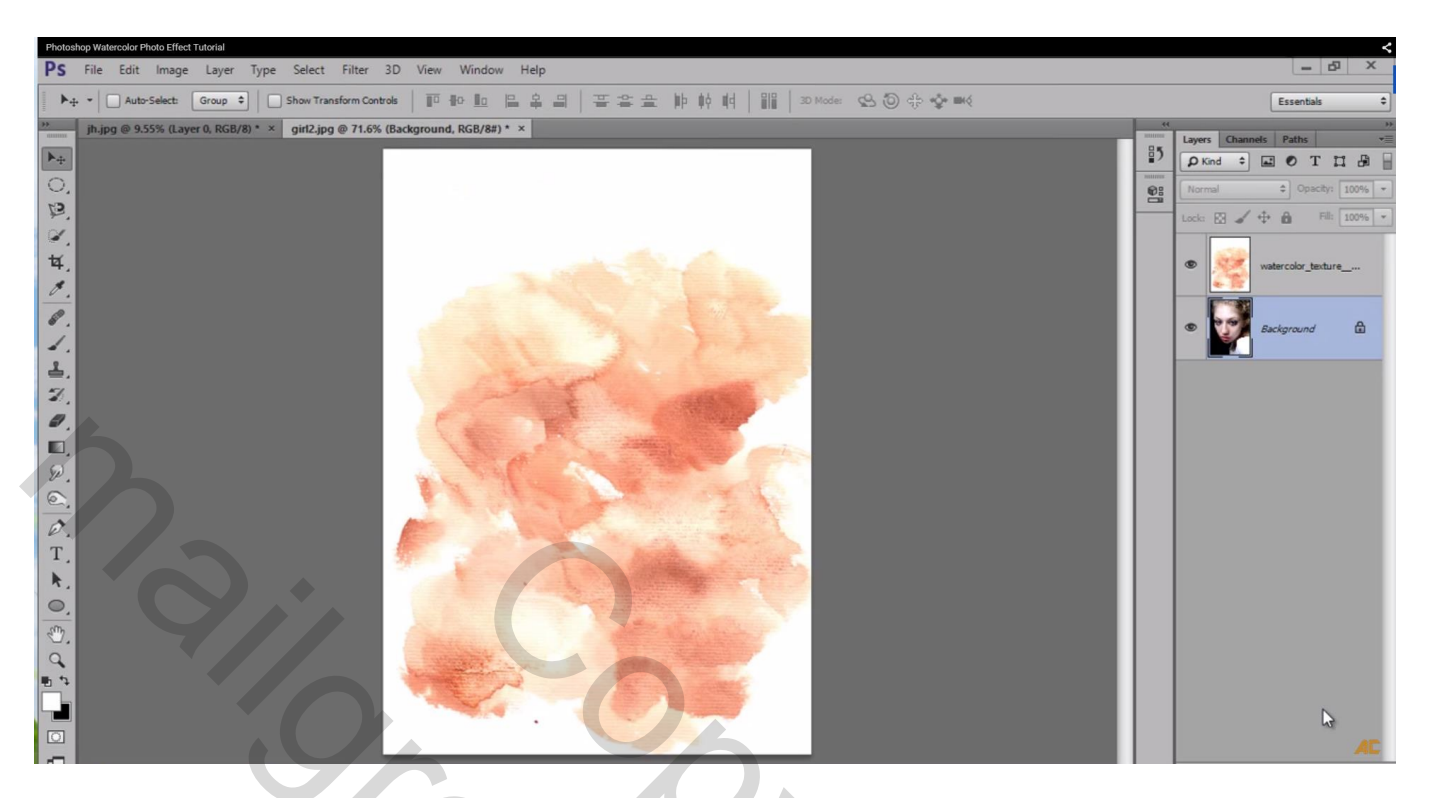

Achtergrond laag ontgrendelen = "laag0"

De laag met" watercolor" in een groep plaatsen en de groep dan even onzichtbaar maken

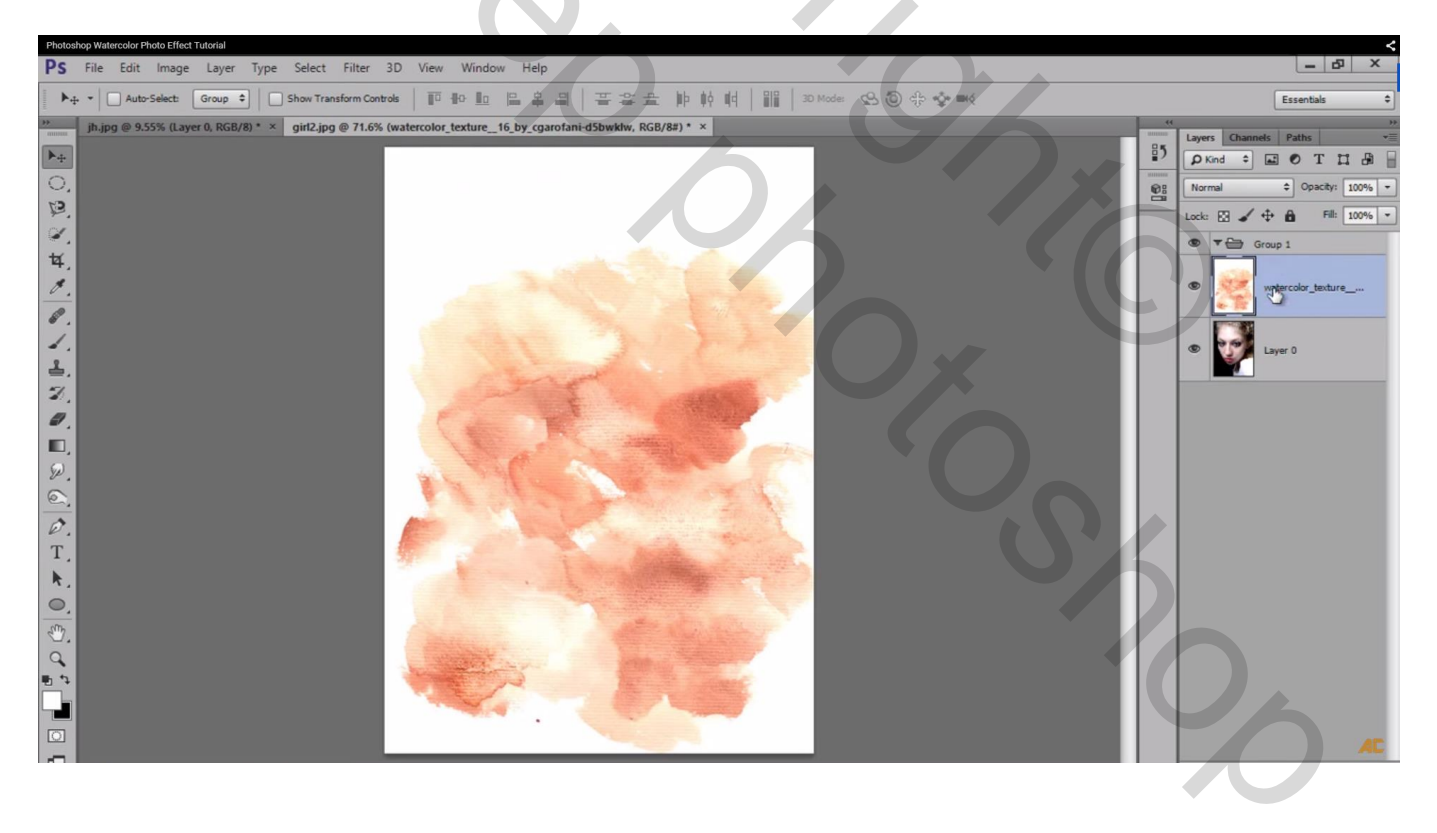

Op "laag0" met foto: Selecteren  $\rightarrow$  Kleurbereik, zorg dat veel wit geselecteerd is; Gelokaliseerde kleurclusters is aangevinkt hier is : Overeenkomst = 134; bereik = 68 (aanpassen aan eigen foto)

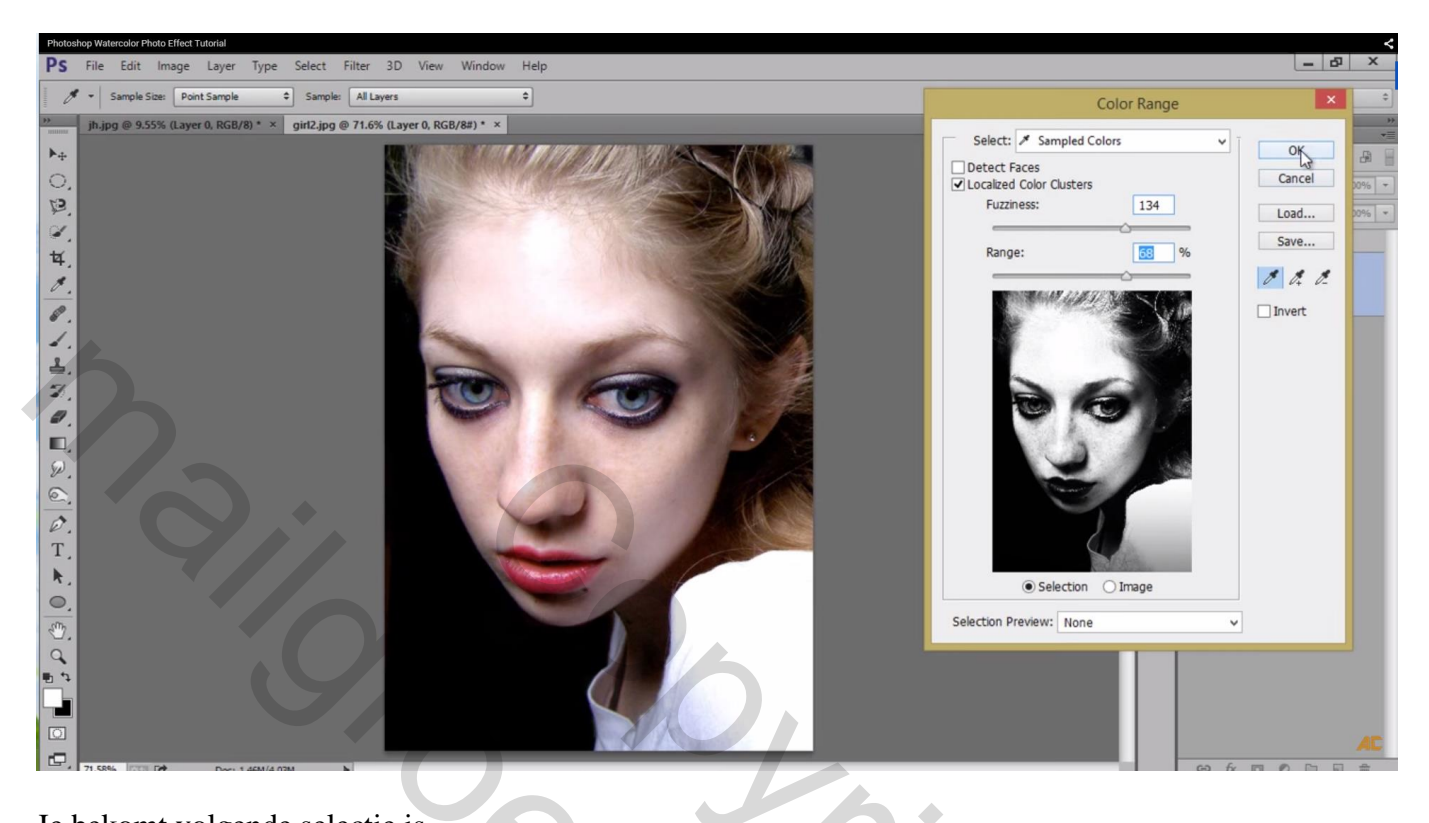

#### Je bekomt volgende selectie is

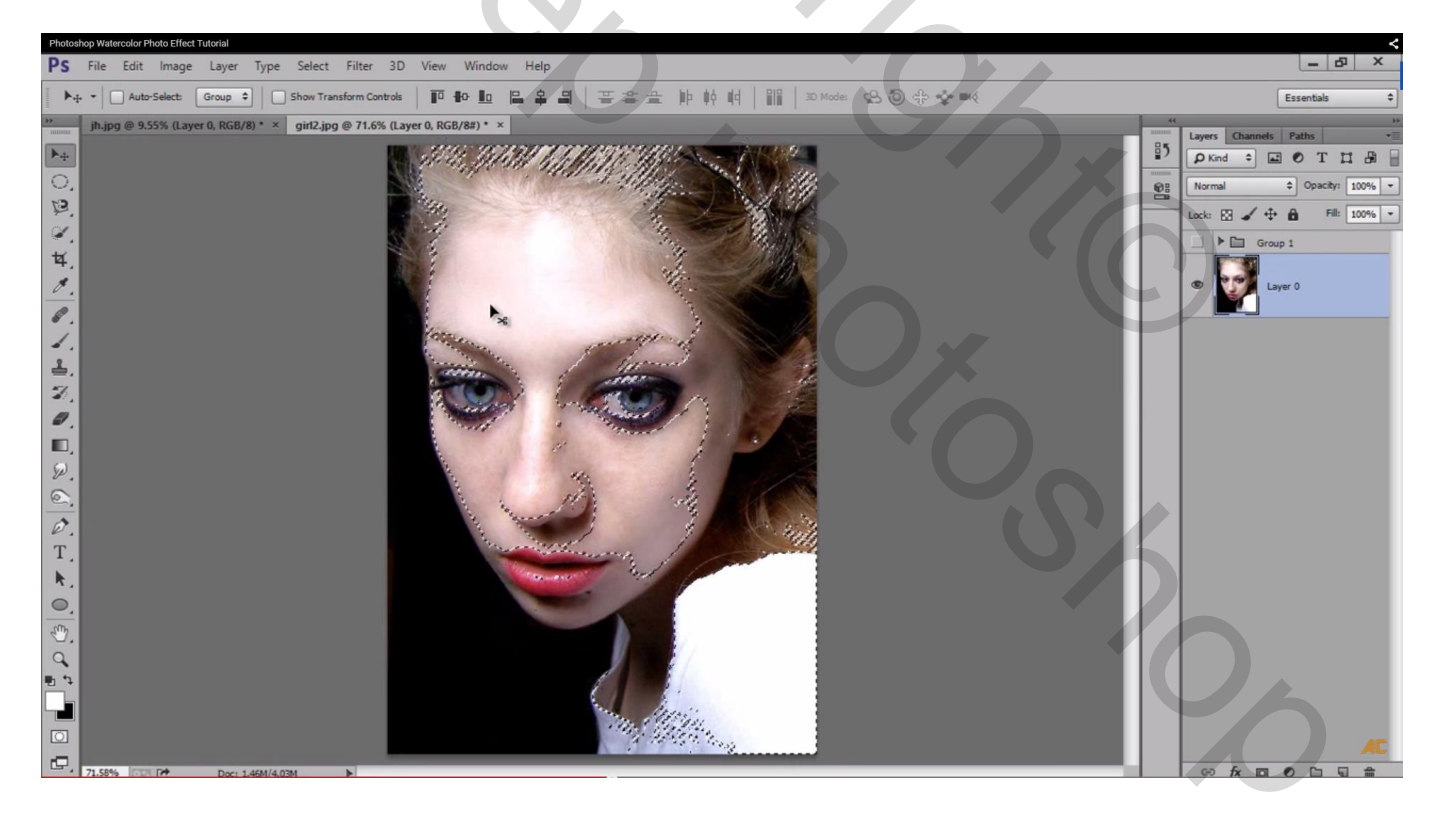

#### De groep boven de foto weer zichtbaar maken

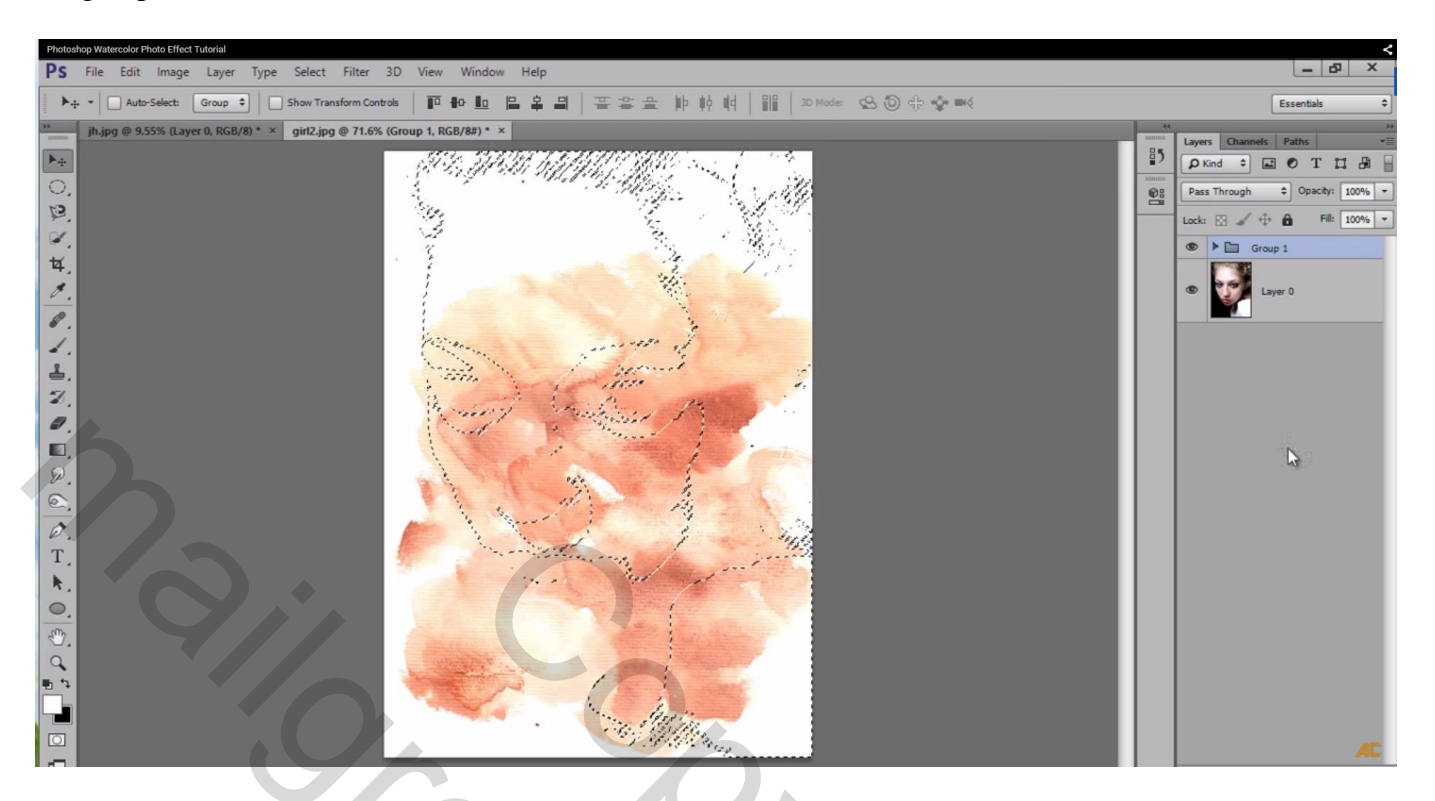

### Voeg aan de groep een laagmasker toe

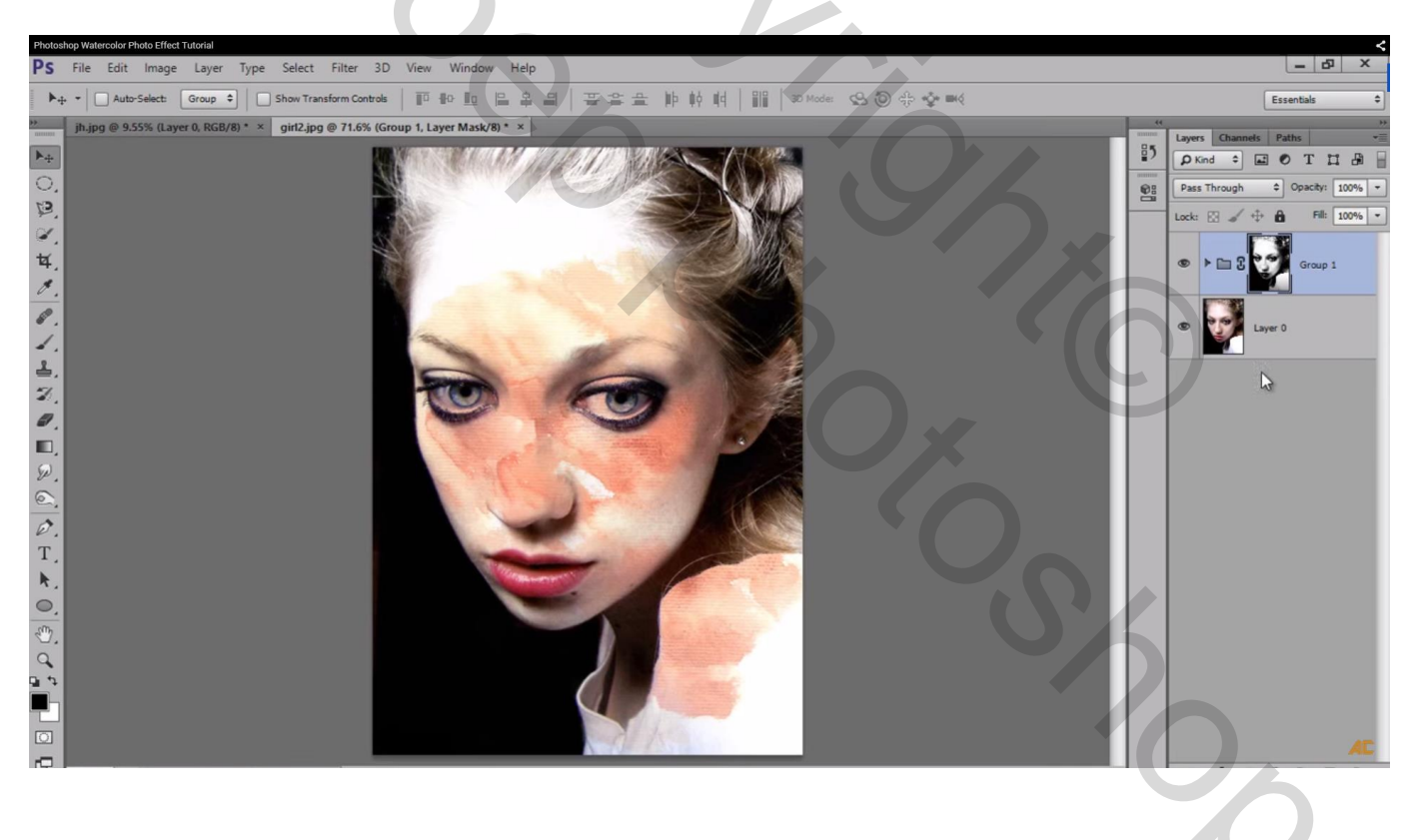

Nieuwe laag boven "laag0"; voorgrondkleur op wit; de laag vullen met wit

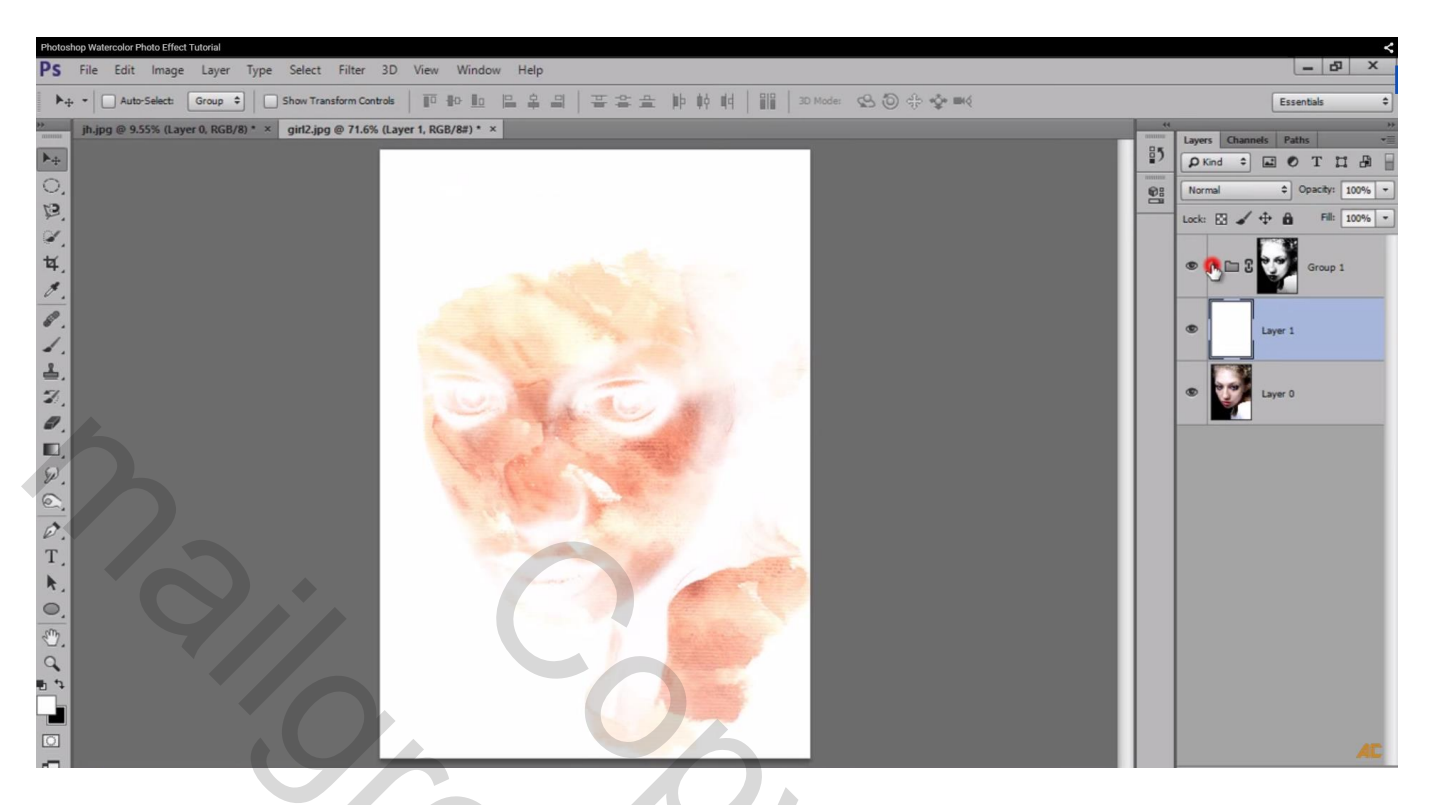

Op het laagmasker van de groep klik je Ctrl + I om de kleuren om te keren

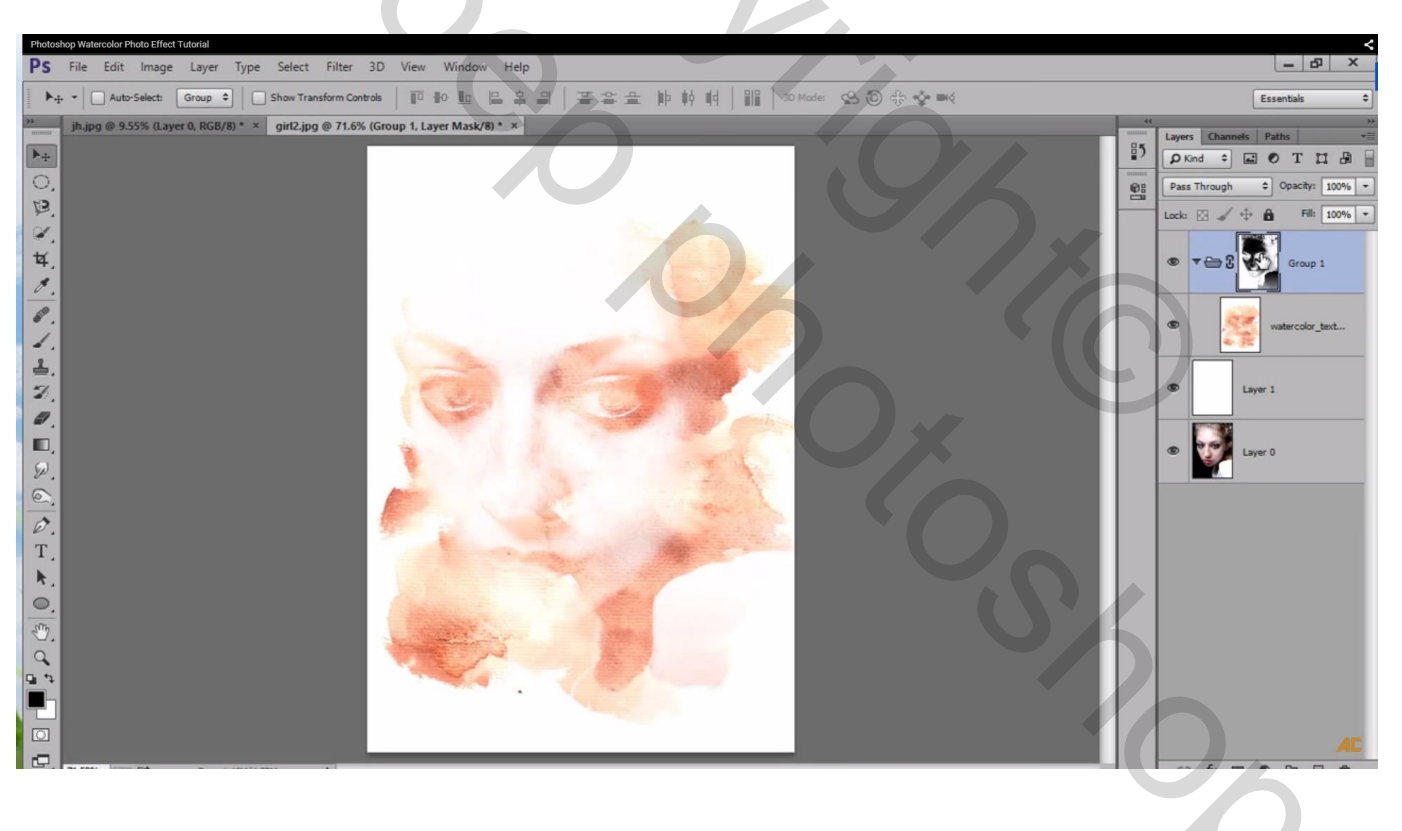

De laag met watercolor kan je verslepen en plaatsen waar je dat zelf wenst en met Ctrl + T transformeren

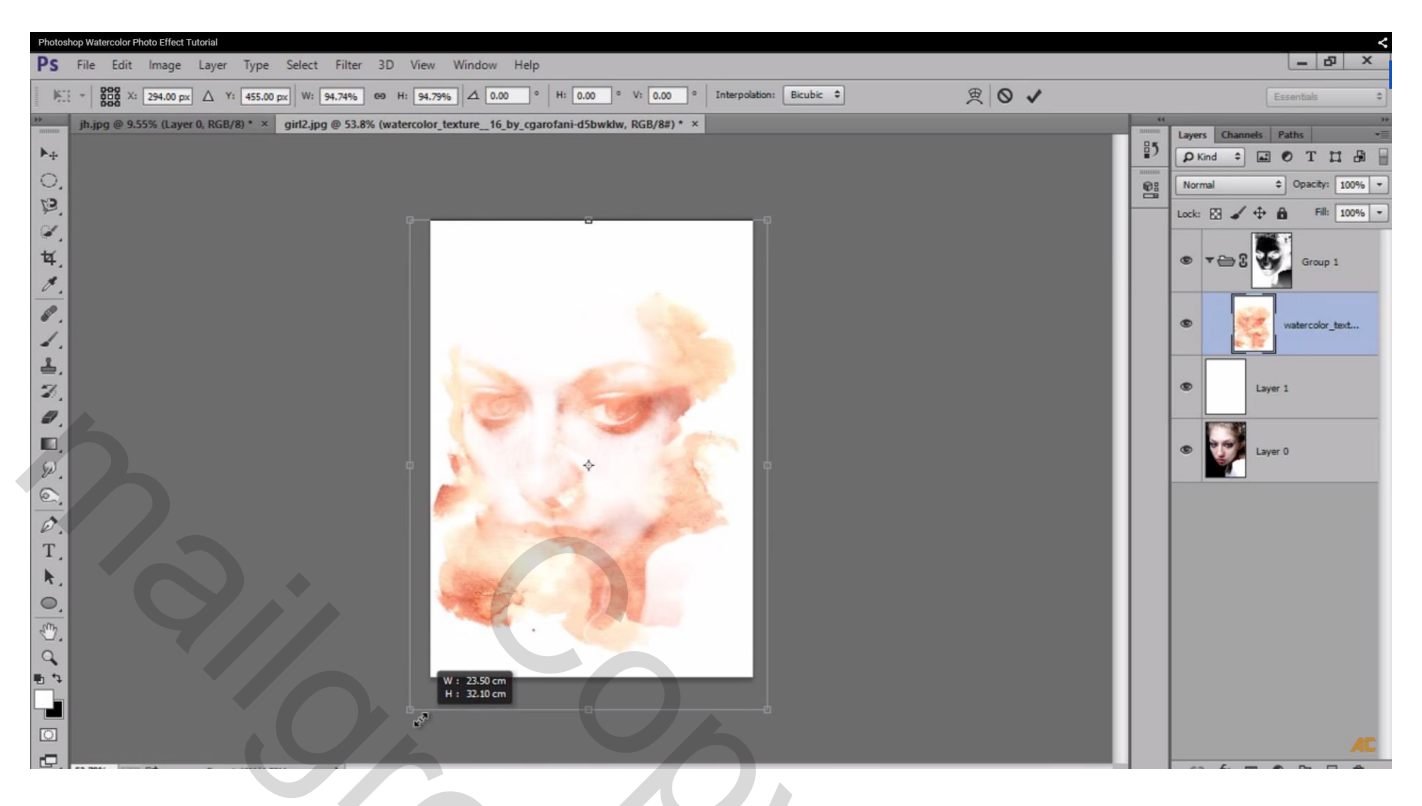

Wens je nog wat aan te passen: laagmasker van de groep activeren; klik Ctrl + L en pas de niveaus aan

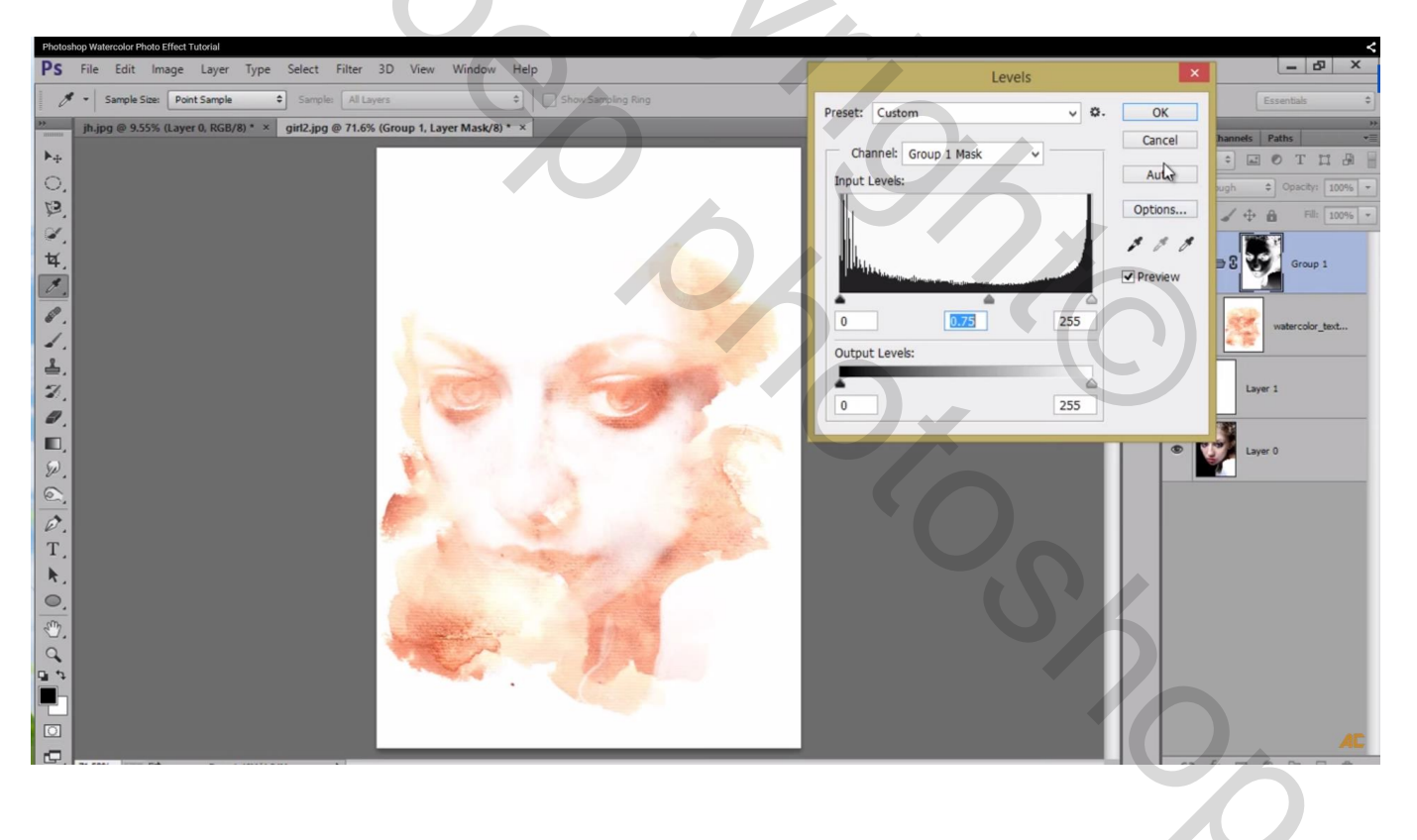